Revised 2/2024

# **INDIVIDUAL CPA & PA - ONLINE RENEWAL INSTRUCTIONS**

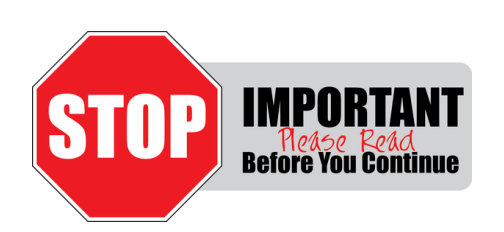

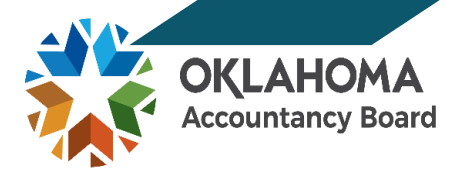

Please be advised, all registrants are required to enter CPE activities into the CPE Dashboard on the Registrant Portal, as this will be the new method for CPE reporting in Oklahoma.

This data will automatically transfer to your Registration Renewal. Your annual Registration Renewal will be marked insufficient without reporting CPE or selecting a CPE Exemption (if applicable).

\*\* Your CPE <u>must be reported</u> in the CPE module <u>before</u> beginning your Registration Renewal.

#### **GETTING STARTED:**

□ Go to <u>www.oklahoma.gov/oab</u> and click on the **Online Services** link found on the center menu bar of the OAB homepage.

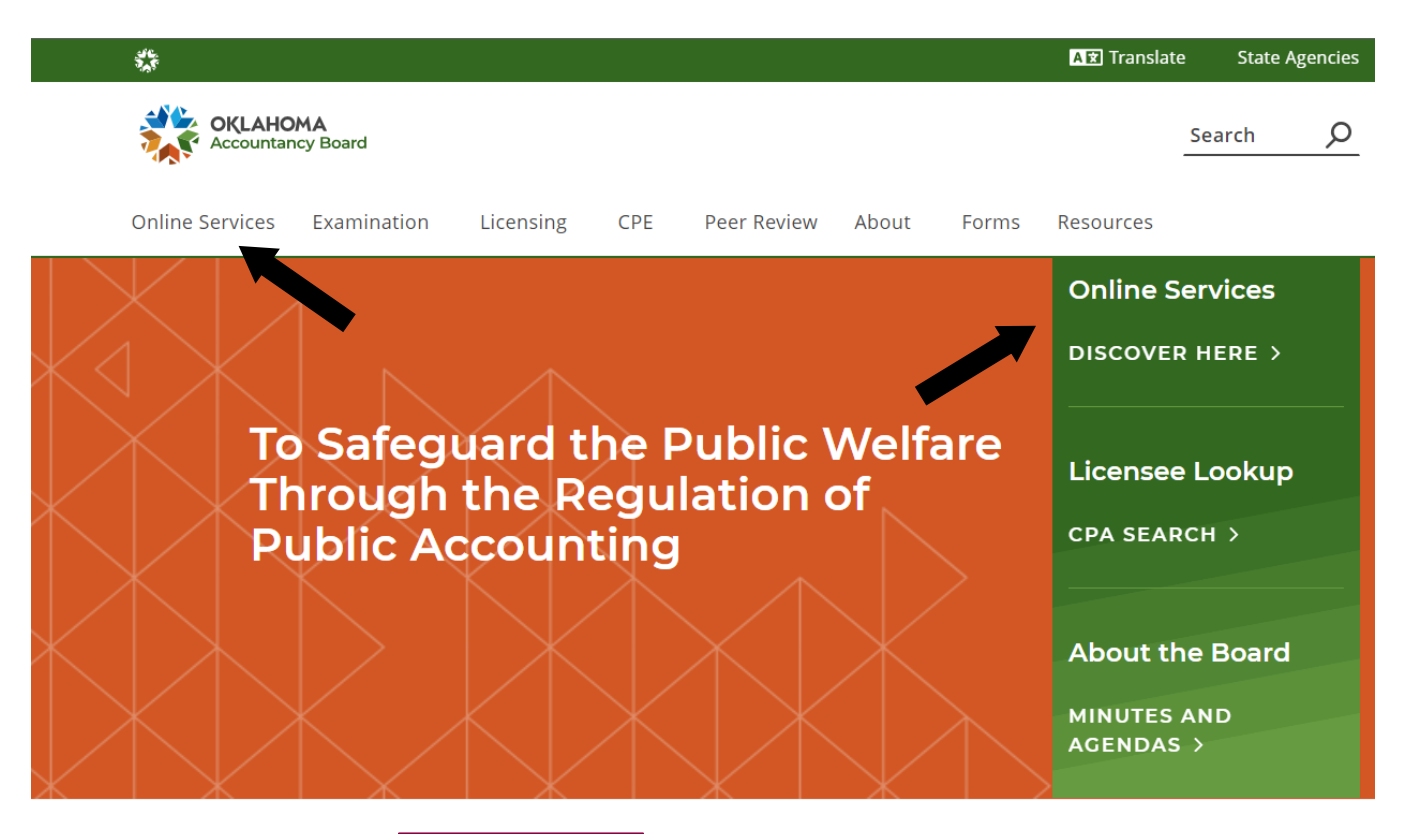

Next, click the link to the Registrant Portal

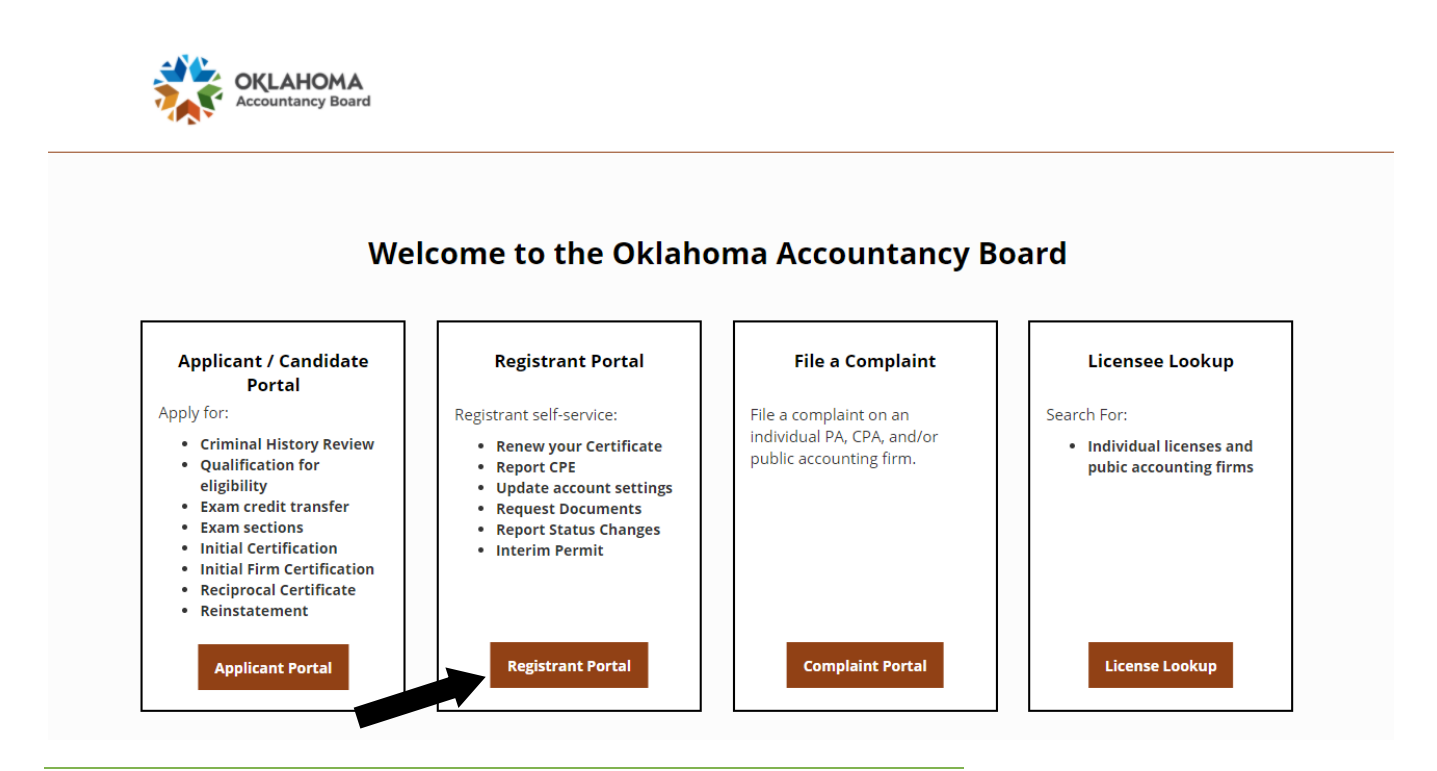

### **ACTIVATING ACCOUNT:**

□ If you have not activated your account yet, please refer to the separate Account Activation Instructions.

| OGGING IN: <ul> <li>Enter your <i>email address and password</i>, and click Sign In.</li> </ul> |                                |  |  |  |  |
|-------------------------------------------------------------------------------------------------|--------------------------------|--|--|--|--|
|                                                                                                 | Registrant Portal              |  |  |  |  |
|                                                                                                 | E-mail                         |  |  |  |  |
| OKLAHOMA<br>Accountancy Board                                                                   | Ressword                       |  |  |  |  |
|                                                                                                 | Sign In Forgot Password        |  |  |  |  |
|                                                                                                 | New to this site? Activate now |  |  |  |  |
|                                                                                                 |                                |  |  |  |  |

#### **REGISTRANT DASHBOARD:**

□ Once logged in, you will see the Registrant Dashboard screen. Within your Dashboard options, click **<u>Registrant Renewal</u>** under the Registrant heading.

| rd                                                                                                    | Dashboard                                                                                                    |                                                                                                    |                                                                                                   |                                                                                                    |
|----------------------------------------------------------------------------------------------------|----------------------------------------------------------------------------------------------------|----------------------------------------------------------------------------------------------------|---------------------------------------------------------------------------------------------------|----------------------------------------------------------------------------------------------------|
| int                                                                                                    | Dashboard                                                                                                    |                                                                                                    |                                                                                                   |                                                                                                    |
| al Information                                                                                                    |                                                                                                    |                                                                                                    |                                                                                                   |                                                                                                    |
| vment information                                                                                                    | Registrant Information                                                                                                    |                                                                                                    |                                                                                                   |                                                                                                    |
| Card                                                                                                    | Legal Last Name                                                                                                    | Legal First Name                                                                                                    | Legal Mic                                                                                         | ddle Name                                                                                                  |
| uing Professional Education                                                                                                    | Doe Test                                                                                                    | John                                                                                                    | P                                                                                                 |                                                                                                    |
| rant Renewal                                                                                                    |                                                                                                    |                                                                                                    |                                                                                                   | 0.15.4                                                                                                    |
| Hone & Dequasts                                                                                                    | (405) 522 3000                                                                                                    | E-mail Address                                                                                                    | Name on                                                                                           | R Doo Tart                                                                                                 |
| bons a Requests                                                                                                    | (403) 322-3090                                                                                                    |                                                                                                    | John                                                                                              | P. Doe lest                                                                                                |
| characterist                                                                                                    |                                                                                                    |                                                                                                    |                                                                                                   |                                                                                                    |
|                                                                                                    |                                                                                                    |                                                                                                    |                                                                                                   |                                                                                                    |
| tatus Change & Exemption Request                                                                                                    | Registration / Licensure Information                                                                                                    |                                                                                                    |                                                                                                   |                                                                                                    |
| A Certificate Status Change Request                                                                                                    | Certificate/License No.                                                                                                    | License Type                                                                                                    | License \$                                                                                        | Status                                                                                                    |
| Permit Application                                                                                                    | 9999999                                                                                                    | Certified Public Accountant (CPA                                                                                                    | ) Active                                                                                          |                                                                                                    |
| s & Receipts                                                                                                    | Registrant Since                                                                                                    | Effective Date                                                                                                    | Expiratio                                                                                         | n Date                                                                                                    |
| t Settings                                                                                                    | 01-May-2020                                                                                                    | 01-May-2020                                                                                                    | 30-Ap                                                                                             | r-2021                                                                                                    |
| At the bottom of the Re<br>etting Started<br>This section is for application invol<br>progress and return to it later.                                                                                                    | egistrant Renewal scree                                                                                                    | en, click Start Re                                                                                                    | newal                                                                                             | You will be able to save your                                                                              |
| At the bottom of the Re<br>etting Started<br>This section is for application invol<br>progress and return to it later.<br>All registrants are required to rene<br>birth month, during your birth mont<br>certificate/license and permit (if ap<br>For assistance, please contact oka                                                                      | egistrant Renewal scree<br>ving renewals. Please follow the str<br>w their CPA certificate or PA license<br>th, and the month immediately folloo<br>plicable).<br>accybd@oab.ok.gov or call (405) :                                                                      | en, click Start Re<br>ep-by-step instructions to comple<br>e and permit (if applicable) each<br>wing (lapsed period). Failure to r<br>521-2397                              | newal<br>ete your application.<br>year. Registration is<br>enew will result in the                | You will be able to save your<br>the open the month prior to y<br>e automatic revocation of you            |
| At the bottom of the Re<br>etting Started<br>This section is for application invol<br>progress and return to it later.<br>All registrants are required to rene<br>birth month, during your birth mont<br>certificate/license and permit (if ap<br>For assistance, please contact oka<br>Your license & registration i                                     | egistrant Renewal scree<br>ving renewals. Please follow the ste<br>w their CPA certificate or PA license<br>th, and the month immediately follo<br>plicable).<br>accybd@oab.ok.gov or call (405) is<br>information is listed below.                                      | en, click Start Re<br>ep-by-step instructions to comple<br>e and permit (if applicable) each<br>wing (lapsed period). Failure to r<br>521-2397                              | newal                                                                                             | You will be able to save your<br>the open the month prior to y<br>e automatic revocation of you            |
| At the bottom of the Resetting Started This section is for application involor progress and return to it later. All registrants are required to rene birth month, during your birth mont certificate/license and permit (if ap For assistance, please contact okat Your license & registration i License Type                                             | egistrant Renewal scree<br>ving renewals. Please follow the ste<br>w their CPA certificate or PA license<br>th, and the month immediately folloo<br>plicable).<br>accybd@oab.ok.gov or call (405) :<br>nformation is listed below.                                       | en, click Start Re<br>ep-by-step instructions to comple<br>e and permit (if applicable) each<br>wing (lapsed period). Failure to r<br>521-2397                              | newal<br>ete your application.<br>year. Registration is<br>enew will result in the<br>Expiry Date | You will be able to save your<br>the open the month prior to y<br>e automatic revocation of you            |
| At the bottom of the Resetting Started This section is for application invol<br>progress and return to it later. All registrants are required to rene<br>birth month, during your birth mont<br>certificate/license and permit (if ap<br>For assistance, please contact okat Your license & registration i License Type Certified Public Accountant (CPA) | egistrant Renewal scree<br>ving renewals. Please follow the ster<br>w their CPA certificate or PA license<br>th, and the month immediately follow<br>plicable).<br>accybd@oab.ok.gov or call (405) st<br>nformation is listed below.<br>Certificate / License<br>9999999 | en, click Start Re<br>ep-by-step instructions to comple<br>e and permit (if applicable) each<br>wing (lapsed period). Failure to r<br>521-2397<br>e Number Status<br>Active | newal ete your application. year. Registration is enew will result in the Expiry Date 07/31/2022  | You will be able to save your<br>the open the month prior to y<br>e automatic revocation of you<br>Renewal |

□ The application for **Registration Renewal** contains 9 or 10 steps based on whether you are in public practice or industry. After reading the Application Instructions, click **Save & Continue** 

| 1 Application Instructions                                                                                                    | Step 1 of 9                                                                                   |
|----------------------------------------------------------------------------------------------------|-----------------------------------------------------------------------------------------------|
| Important: Please read the following application instructions closely.                                                                                                    |                                                                                               |
| Instructions for Registrant Renewal                                                                                                    |                                                                                               |
| All registrants are required to renew their CPA certificate or PA license and permit (if applicable) each year. Re month, during your birth-month, and the month immediately following (lapsed period). Failure to renew will res certificate/license and permit (if applicable). | egistration is open the month prior to your birth<br>sult in the automatic revocation of your |
| ALL REGISTRANTS ARE REQUIRED TO LOG THEIR CPE HOURS IN THE CONTINUING PROFESSIONAL<br>UNLESS AN EXEMPTION IS CLAIMED. PLEASE REFERENCE THE CPE LOGGING INSTRUCTIONS ON<br>BEFORE COMPLETING YOUR REGISTRATION.                                                                    | L EDUCATION MENU (CPE TRACKER),<br>OUR WEBSITE AND LOG CPE HOURS                              |
| PERSONAL INFORMATION                                                                                                    |                                                                                               |
| $\Box$ Enter or update personal information.                                                                                                    |                                                                                               |
|                                                                                                    |                                                                                               |
| EMPLOYMENT INFORMATION                                                                                                    |                                                                                               |

□ You can edit, update or add employment information by clicking on the **Employment Information** button. It will direct you to the Dashboard where you will edit or add your employment. You will then need to click on Registration Renewal on the dashboard menu to direct you back to your Registration Renewal. Click Save & Continue.

If you are *not employed*, please make sure that your <u>employment information is left blank</u>.

| Employment Information              |                                    |                               |                                                  |                             |          | Step 3 of 12 |
|-------------------------------------|------------------------------------|-------------------------------|--------------------------------------------------|-----------------------------|----------|--------------|
| ow is your employment history.      |                                    |                               | -                                                |                             |          |              |
| add or update your employment, plea | se visit he Employment Information | n page in the left navigation | menu.                                            |                             |          |              |
| nployer Name                        | City                               | Role                          | Accounting Related                               | Start Date                  | End Date | Status       |
|                                     |                                    |                               | No employment records have been added. Click + # | dd New to add a new record. |          |              |
|                                     |                                    |                               |                                                  |                             |          |              |
|                                     |                                    |                               |                                                  |                             |          | Save & O     |
| ious                                |                                    |                               |                                                  |                             |          |              |

#### CPE REPORTING INFORMATION

- □ Your CPE reporting method will be completed in this section. You <u>will not input hours in this section</u>.
   <u>Your hours will be automatically transferred when you enter your CPE activities into the CPE</u> <u>Dashboard</u>. Click Save & Continue.
  - Please be advised, all registrants are required to enter CPE activities into the CPE Dashboard, as this will be the new method for CPE reporting in Oklahoma.
  - Your annual Registration Renewal will be marked insufficient without reporting CPE or selecting a CPE Exemption (if applicable).

• \*\* You must enter your prior year CPE in the CPE Dashboard <u>BEFORE</u> completing your Registration Renewal to avoid any delays.

| 4    | CPE Report             | ing Information                                                                                                    | Step 4 of 10             |
|------|------------------------|----------------------------------------------------------------------------------------------------|--------------------------|
| F    | Please select one      | of the options below *                                                                                                    |                          |
| 7    | $\odot$ Yes $\odot$ No | I have completed continuing professional education (CPE) credits for the professional education (CPE) credits for the profession education (CPE) credits for the profession education education (CPE) credits for the profession education education education (CPE) credits for the profession edu | revious year.            |
|      | ○ Yes ○ No             | I certify and affirm that I am exempted from the continuing professional edu<br>year since my CPE exemption was approved for the following reason.                                                                                                    | ication for the previous |
| <  P | revious                |                                                                                                    | Save & Continue >        |

#### PEER REVIEW INFORMATION

 $\Box$  This section is only for sole proprietors who are not incorporated and will not appear for registrants in industry.

| 5            | Peer Review Information                                                                                                    |                         |                                        | Step 5 of 10 |  |
|--------------|----------------------------------------------------------------------------------------------------|-------------------------|----------------------------------------|--------------|--|
|              |                                                                                                    |                         |                                        |              |  |
|              | Note: This section is only for sole                                                                                                    | proprietors who are     | e not incorporated.                    |              |  |
|              | Are you a sole proprietor who is not incorp                                                                                                    | orated? *               | ● Yes ○ No                             |              |  |
|              | Did you perform an attestation engagemer<br>Audit, Review, Agreed Upon Procedures) <sup>3</sup>                                                                                                 | nt last year? (i.e<br>≰ | ● Yes ○ No                             |              |  |
|              | Note: You are required to participa                                                                                                    | ate in a Board-appro    | oved administering entity's peer revie | ew program.  |  |
|              | Did you perform an audit of an Oklahoma entity last year? *                                                                                                    | government              | ○ Yes ○ No                             |              |  |
| ⊐ Se<br>Proc | Select Yes/No if you performed any attestation engagements last year (Audit, Review, Agreed Upon cocedure). If Yes, you are required to participate in a peer review program See OAC 10:15-33-4 |                         |                                        |              |  |

□ If you answer Yes to attest engagements, a question will appear to indicate if you performed an Audit of an Oklahoma government entity (Yellow Book) last year. Registrants must attest to being compliant

with the Yellow Book CPE prior to engaging in an Audit of an Oklahoma governmental Entity. See OAC 10:15-43

 $\Box$  Select Yes/No if you performed a Compilation engagement last year. Individuals whose highest level of engagement is a Compilation may opt to earn 4 hours of qualifying CPE annually in lieu of enrolling in a peer review program. See OAC 10:15-30-5(i)

 $\Box$  If you answered Yes to performing attest engagements, you must indicate if you are enrolled in a peer review program. If Yes, you must provide your AICPA firm number to verify enrollment. If No, a question will appear where you must provide the date of your initial attestation engagement. Registrants must enroll in a peer review program within 12 months of the initial attest engagement date. See OAC 10:15-33-4

 $\Box$  If not previously provided, upload a copy of your most recent peer review accepted by your sponsoring organization. See OAC 10:15-33-6

🛛 Click Save & Continue

#### PERMIT TO PRACTICE PUBLIC ACCOUNTING

| elect Yes if you are a                                                                         | pplying for or renewing a permit to practic                                                                                                    | ce. Click .                                                       |
|------------------------------------------------------------------------------------------------|----------------------------------------------------------------------------------------------------|-------------------------------------------------------------------|
| 6 Permit to Praction                                                                           | e Public Accounting                                                                                                    | Step 6 of 10                                                      |
| I am filing this renewal in<br>for a permit to practice <b>?</b><br>Please select one <b>*</b> | n conjunction with an application ● Yes ○ No                                                                                                    |                                                                   |
| Note: If you are r<br>hours of Cl<br>submitted                                                 | enewing a lapsed permit or applying for an initial pe<br>PE in the previous calendar year or within the last 36<br>n the Supporting Documents section. | ermit you must have completed 40<br>65 days. Certificates must be |
| Indicate appropriate cor<br>period *                                                           | select                                                                                                    | ~                                                                 |

I have completed the AIPCA's Ethics Examination course entitled "Professional Ethics: The AICPA's Comprehensive Course" (with a score of 90% or above) as part of my CPE requirement for the permit for which I am now applying \*

### UPLOAD SUPPORTING DOCUMENTS:

Provide all the necessary supporting documents (only if required) by uploading the files. CPE
 Certificates are required only if applying for an initial or lapsed permit. CPE must be reported in the CPE menu. Click Upload File to select the document. When finished, click Save & Continue.

| Supporting Documents                                                                                                    |                                                                                                    | Step 7 of 10                                                                        |
|----------------------------------------------------------------------------------------------------|----------------------------------------------------------------------------------------------------|-------------------------------------------------------------------------------------|
| Note: Please provide all the                                                                                                    | necessary supporting documents.                                                                                                  |                                                                                     |
| Peer Review Enrollment Con                                                                                                    | firmation                                                                                                    |                                                                                     |
| Please upload your enrollment con peer review program, if not previou                                                                                                    | firmation in an OAB approved sly provided.                                                                                       | <b>⊥</b> Upload File                                                                |
| Peer Review Reports                                                                                                    |                                                                                                    |                                                                                     |
| Please upload your most recent pe<br>previously provided                                                                                                    | er review reports, if not                                                                                                    | <b>⊥</b> Upload File                                                                |
|                                                                                                    | -                                                                                                    |                                                                                     |
| ATTESTATION                                                                                                    |                                                                                                    |                                                                                     |
| ATTESTATION Complete the attestation at                                                                                                    | nd click <mark>Save &amp; Continue</mark>                                                                                        |                                                                                     |
| ATTESTATION Complete the attestation at Attestation                                                                                                    | nd click <mark>Save &amp; Continue</mark>                                                                                        | Step 9 of 10                                                                        |
| ATTESTATION Complete the attestation at Attestation Attestation I attest that all the information that I have provid the Board's rules, and the American Institute of the Board's rules, and the American Institute of the Board's rules, and the Board's rules, and th | nd click Save & Continue<br>ed is true and correct. I further understand that<br>Certified Public Accountants' Code of Professio | t I am subject to and will abide by the Oklahoma Accountancy Act,<br>onal Conduct * |
| ATTESTATION Complete the attestation a  Attestation Attestation I attest that all the information that I have provid the Board's rules, and the American Institute of the Board's rules, and the American Institute of the Board's rules, and the Board's rules, and the American Institute of the Board's rules, and the American Institute of the Board's rules, and the American Institute of the Board's rules, and the American Institute of the Board's rules, and the American Institute of the Board's rules, and the American Institute of the Board's rules, and the American Institute of the Board's rules, and the American Institut | nd click Save & Continue<br>ed is true and correct. I further understand that<br>Certified Public Accountants' Code of Professio | t I am subject to and will abide by the Oklahoma Accountancy Act,<br>onal Conduct * |

### PAYMENT

To submit a payment, choose your payment method – **credit card, check, or money order**.

| Reg    | istrant Renewal                                                                                        |                                                                                 |                      |         |  |  |
|--------|----------------------------------------------------------------------------------------------------|---------------------------------------------------------------------------------|----------------------|---------|--|--|
| 12     | Payment                                                                                                |                                                                                 | Sten 12 of 12        |         |  |  |
|        | - ujinent                                                                                              |                                                                                 |                      |         |  |  |
|        | Fee Breakdown                                                                                          |                                                                                 |                      |         |  |  |
|        |                                                                                                    |                                                                                 |                      |         |  |  |
|        | Invoice Item                                                                                           |                                                                                 | Amount               |         |  |  |
|        |                                                                                                    |                                                                                 | \$50.00              |         |  |  |
|        | 10(4)                                                                                                  |                                                                                 | 330.00               |         |  |  |
|        | Method of Payment                                                                                      |                                                                                 |                      | _       |  |  |
| F      | lease select method of payment.                                                                        |                                                                                 |                      |         |  |  |
| N      | fethod of Payment *                                                                                    | Credit Card                                                                     | ~                    |         |  |  |
|        |                                                                                                    | Select                                                                          |                      |         |  |  |
| C<br>A | redit Card Payment<br>.coepted Payment Methods: MasterCard, Visa, American Express and Discover        | Check                                                                           |                      |         |  |  |
| E      | inter the required information in the following fields and click Process Payment to complete your payr | Credit Card                                                                     |                      |         |  |  |
|        | mount Due                                                                                              | Money Order                                                                     |                      |         |  |  |
|        |                                                                                                    | 330.00                                                                          |                      |         |  |  |
| c      | ardholder Name *                                                                                       |                                                                                 |                      |         |  |  |
| c      | redit Card Number *                                                                                    |                                                                                 |                      |         |  |  |
| E      | ixpiration Date *                                                                                      | January 🗸 2020                                                                  | ~                    |         |  |  |
|        |                                                                                                    |                                                                                 |                      |         |  |  |
|        | ecurity Code (3 digits on back of card) 🖛                                                              |                                                                                 |                      |         |  |  |
|        | Important: Please make sure to click the Process Payment button only once. It may take up to ser       | veral minutes to process your credit card payment. Thank you for your patience. |                      |         |  |  |
|        |                                                                                                    |                                                                                 |                      |         |  |  |
| < Pi   | revious                                                                                                |                                                                                 | Process Payment>     |         |  |  |
|        |                                                                                                    | -                                                                               |                      |         |  |  |
|        |                                                                                                    |                                                                                 |                      |         |  |  |
|        |                                                                                                    |                                                                                 |                      |         |  |  |
|        | If an han ittin a reason out has                                                                       | tous dit and complete port of information                                       | m and alial Duagan   |         |  |  |
|        | li submitting payment by                                                                               | ^credit card, complete payment informatio                                       | on and click Process | 5       |  |  |
|        | Payment to continue. Uni                                                                               | fortunately, our system does not accept Am                                      | erican Express.      |         |  |  |
|        |                                                                                                    |                                                                                 |                      |         |  |  |
|        | If submitting payment by                                                                               | check or money order, please make payak                                         | ole to OAB and send  | l to:   |  |  |
|        | Oklahoma Accour                                                                                        | ntancy Board                                                                    |                      |         |  |  |
|        |                                                                                                    |                                                                                 |                      |         |  |  |
|        | 201 NVV 63 <sup>rd</sup> St., S                                                                        |                                                                                 |                      |         |  |  |
|        | Oklahoma City, O                                                                                       | K 73116                                                                         |                      |         |  |  |
|        |                                                                                                    |                                                                                 |                      |         |  |  |
|        |                                                                                                    |                                                                                 |                      |         |  |  |
| C      | ONFIRMATION:                                                                                           |                                                                                 |                      |         |  |  |
|        | When you have completed al                                                                             | I the stops of the Registration Renowal and                                     | it has been success  | f11]]77 |  |  |
|        | when you have completed a                                                                              |                                                                                 |                      | iuiiy   |  |  |
|        | received, you will receive a s                                                                         | Submitted confirmation screen, as well as a                                     | confirmation email.  |         |  |  |
|        |                                                                                                    |                                                                                 |                      |         |  |  |
| R      | egistrant Renewal                                                                                      |                                                                                 |                      |         |  |  |
|        |                                                                                                    |                                                                                 |                      |         |  |  |
|        |                                                                                                    |                                                                                 |                      |         |  |  |
|        | ✓ Submitted                                                                                            |                                                                                 |                      |         |  |  |

Thank you for completing your application. If you have questions about your application, you may call us at 405-521-2397 or email okaccybd@oab.ok.gov For payments, please visit the Invoices & Receipts section on the menu.

## COPY OF LICENSE/PERMIT:

To access a copy of your renewed license or permit, you will need to click on the **Pocket Card** link on your dashboard.

| OKLAHOMA<br>Accountancy Board            |                                      |                                   | John Doe Test O Logout |
|------------------------------------------|--------------------------------------|-----------------------------------|------------------------|
|                                          |                                      |                                   |                        |
| Dashboard                                | Dashboard                            |                                   |                        |
| Registrant                               |                                      |                                   |                        |
| Personal Information                     |                                      |                                   |                        |
| Employment Information                   | Registrant Information               |                                   |                        |
| Pocket Card                              | Legal Last Name                      | Legal First Name                  | Legal Middle Name      |
| Continuing Professional Educ. An.        | Doe Test                             | John                              | Р                      |
| Registrant Renewal                       | Phone Number                         | E-mail Address                    | Name on Certificate    |
| Applications & Requests                  | (405) 522-3090                       |                                   | John P. Doe Test       |
| Document Request                         |                                      |                                   |                        |
| Name Change Request                      |                                      |                                   |                        |
| CPE Status Change & Exemption Request    | Registration / Licensure Information |                                   |                        |
| CPA/PA Certificate Status Change Request | Certificate/License No.              | License Type                      | License Status         |
| Interim Permit Application               | 9999999                              | Certified Public Accountant (CPA) | Active                 |
| Invoices & Receipts                      | Perintent Cines                      | Effective Date                    | Everyteen Date         |
| Account Settings                         | 01-May-2020                          | 01-May-2020                       | 30-Apr-2021            |
|                                          |                                      |                                   |                        |